Area Difesa Divisione di R.R. sas Via Don Minzoni, 38 20091 Bresso (MI) tel/fax: +39 02 39273243 info@areadifesa.it www.areadifesa.it C. F. e Part. IVA: IT 05644660960 R.E.A: MI 1837557

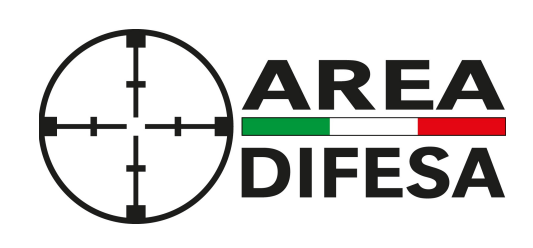

Prodotti, soluzioni e servizi per le Forze Armate e Polizia

# Come disabilitare i cookie mediante configurazione del proprio web browser

Si ricorda che la cancellazione dei cookie **può portare a una diversa fruibilità dei siti che successivamente visiterete**. In particolare potrebbe verificarsi il blocco dell'accesso a siti comunemente visitati perchè non più riconosciuti (vi sarà probabilmente richiesto d'inserire nuovamente i dati dei vostri account), una diversa visualizzazione dei siti che non riconoscono più le vostre abitudini, ecc.

Inoltre si ricorda che queste procedure sono relative al solo web browser che andrete a modificare nelle impostazioni. Se utilizzate più web browser e più dispositivi (computer, tablet, smartphon), per ognuno di questi browser e su ognuno di questi dispositivi dovete procedere con l'impostazione da voi voluta.

Infine, le indicazioni qui sotto riportate possono risultare superate tra breve tempo a causa del continuo miglioramento e aggiornamento dei web browser. Per tale ragione **consigliamo di consultare le pagine web qui sotto linkate** per ognuno dei web browser più comunemente utilizzati. È buona procedura essere sempre aggiornati alla **versione più recente di web browser** disponibile, compatibilmente con l'hardware del nostro dispositivo e il nostro sistema operativo.

### Chrome

- 1. Avviare il web browser Chrome
- Fare click sul menù ≡ (tre righe impilate) presente nella barra degli strumenti del browser a fianco della finestra d'inserimento dell'url per la navigazione.
- 3. Selezionare Impostazioni
- 4. Fare clic su Mostra Impostazioni Avanzate
- 5. Nella sezione "Privacy" fare clic su bottone Impostazioni contenuti
- 6. Nella sezione "Cookie" è possibile modificare le seguenti impostazioni relative ai cookies:
  - Consentire il salvataggio dei dati in locale
  - Modificare i dati locali solo fino alla chiusura del browser
  - Impedire ai siti di impostare i cookie
  - Bloccare i cookie di terze parti e i dati dei siti
  - Gestire le eccezioni per alcuni siti internet
  - Eliminazione di uno o tutti i cookie

Per maggiori informazioni visita la pagina dedicata.

Area Difesa Divisione di R.R. sas Via Don Minzoni, 38 20091 Bresso (MI) tel/fax: +39 02 39273243 info@areadifesa.it www.areadifesa.it C. F. e Part. IVA: IT 05644660960 R.E.A: MI 1837557

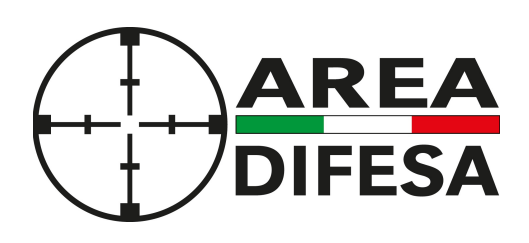

Prodotti, soluzioni e servizi per le Forze Armate e Polizia

# **Mozilla Firefox**

- 1. Avviare il web browser Mozilla Firefox
- Fare click sul menù ≡ (tre righe impilate) presente nella barra degli strumenti del browser a fianco della finestra d'inserimento dell'url per la navigazione.
- 3. Selezionare Opzioni
- 4. Seleziona il pannello Privacy
- 5. Fare clic su Mostra Impostazioni Avanzate
- 6. Nella sezione "Privacy" fare clic su bottone Impostazioni contenuti
- 7. Nella sezione "Tracciamento" è possibile modificare le seguenti impostazioni relative ai cookie:
  - Richiedi ai siti di non effettuare alcun tracciamento
  - Comunica ai siti la disponibilità ad essere tracciato
  - Non comunicare alcuna preferenza relativa al tracciamento dei dati personali
- 8. Dalla sezione "Cronologia" è possibile:
  - Abilitando "Utilizza impostazioni personalizzate" selezionare di accettare i cookie di terze parti (sempre, dai siti più visitati o mai) e di conservarli per un periodo determinato (fino alla loro scadenza, alla chiusura di Firefox o di chiedere ogni volta)
  - Rimuovere i singoli cookie immagazzinati

Per maggiori informazioni visita la pagina dedicata.

# Internet Explorer/Edge

- 1. Avviare il web browser Internet Explorer/Edge
- 2. Fare click sul pulsante Strumenti e scegliere Opzioni Internet
- 3. Selezionale la scheda "Privacy" e nella sezione "Impostazioni" modificare il dispositivo di scorrimento in funzione dell'azione desiderata per i cookie:
  - Bloccare tutti i cookie
  - Consentire tutti i cookie
  - Selezione dei siti da cui ottenere cookie: spostare il cursore in una posizione intermedia in modo da non bloccare o consentire tutti i cookie, premere quindi su Siti, nella casella Indirizzo Sito Web inserire un sito internet e quindi premere su Blocca o Consenti

Per maggiori informazioni visita la pagina dedicata.

Area Difesa Divisione di R.R. sas Via Don Minzoni, 38 20091 Bresso (MI) tel/fax: +39 02 39273243 info@areadifesa.it www.areadifesa.it C. F. e Part. IVA: IT 05644660960 R.E.A: MI 1837557

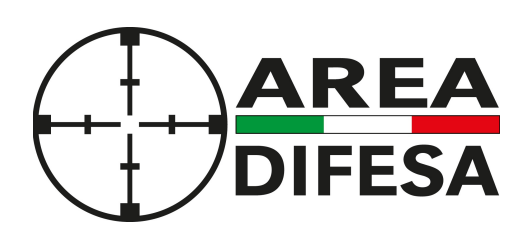

Prodotti, soluzioni e servizi per le Forze Armate e Polizia

### Safari 6

- 1. Avviare il web browser Safari
- 2. Mel menu in alto fare click su Safari, selezionare Preferenze e premere su Privacy
- 3. Nella sezione "Blocca Cookie" specificare come Safari deve accettare i cookie dai siti internet.
- 4. Per visionare quali siti hanno immagazzinato i cookie cliccare su **Dettagli** Per maggiori informazioni visita la **pagina dedicata**.

# Safari iOS (dispositivi mobile)

- 1. Avviare il web browser Safari iOS
- 2. Tocca su Impostazioni e poi Safari
- 3. Tocca su **Blocca Cookie** e scegli tra le varie opzioni: "Mai", "Di terze parti e inserzionisti" o "Sempre"
- 4. Per cancellare tutti i cookie immagazzinati da Safari, tocca su **Impostazioni**, poi su **Safari** e infine su **Cancella cookie e dati**

Per maggiori informazioni visita la pagina dedicata.

# Opera

- 1. Avviare il web browser Opera
- 2. Fare click su Preferenze poi su Avanzate e infine su Cookie
- 3. Selezionare una delle seguenti opzioni:
  - Accetta tutti i cookie
  - Accetta i cookie solo dal sito che si visita: i cookie di terze parti e che vengono inviati da un dominio diverso da quello che si sta visitando verranno rifiutati
  - Non accettare mai i cookie: tutti i cookie non verranno mai salvati

Per maggiori informazioni visita la pagina dedicata.

Ultimo aggiornamento: 25/05/2018